# SETTING UP **HBOMOX**

1 🖹 🖹 🕾 📶 70% 🖻 1:46 PM ~ hbo max Q J, HBO Max: Stream H., HBO WarnerMedia Direct, LLC In-app purchases 3.4 \* 10M+ Т Downloads 17K reviews Teen ① Watch all of HBO together with new hits, classic favorites, plus Max Originals! You might also like  $\rightarrow$ prime video t) Disney+ Lose Weight Amazon Prime

> Download and install the HBO MAX app at the Google Play Store or Apple App Store.

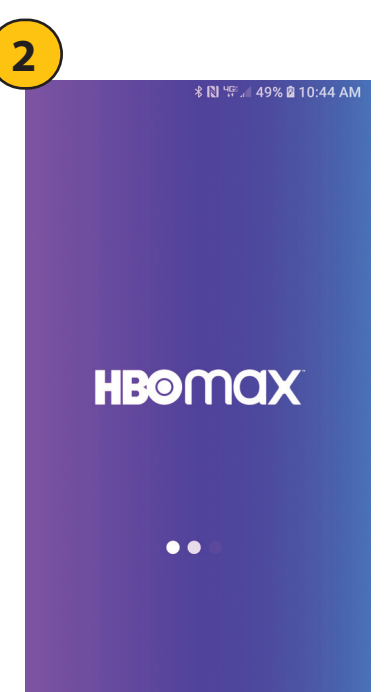

Then open the app.

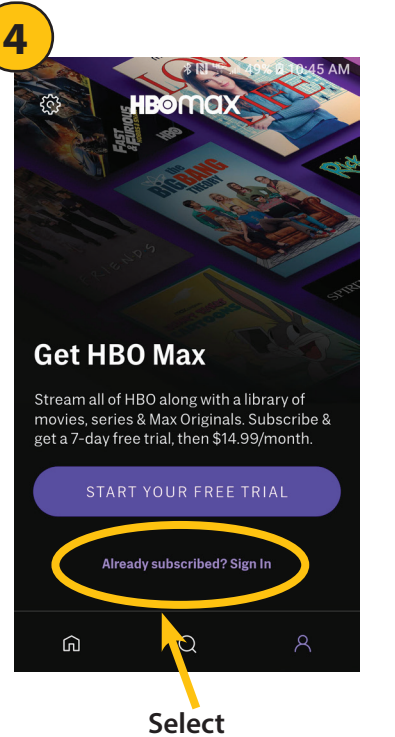

Select Already subscribed? Sign in.

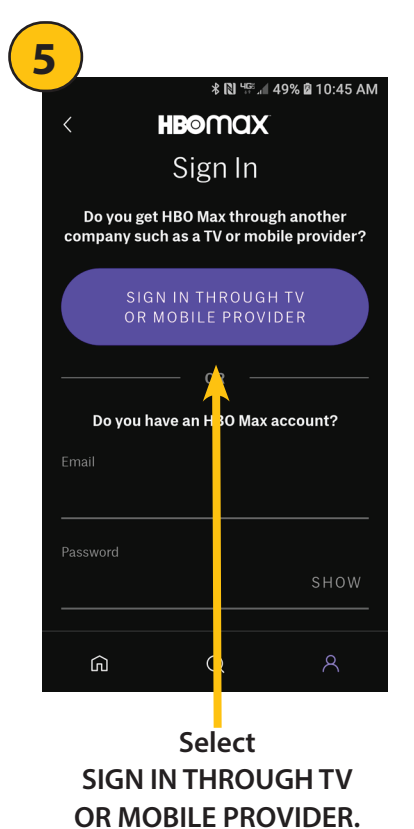

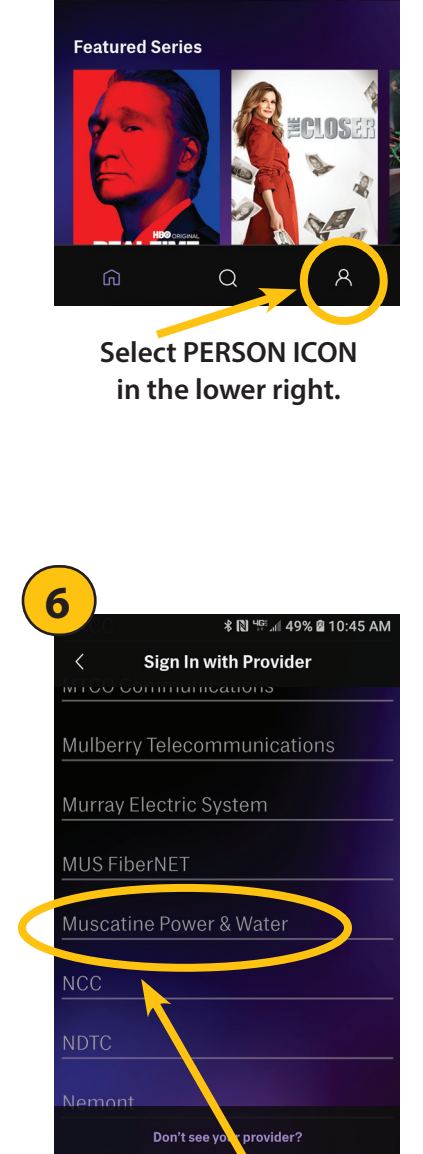

3

Ξ

∦ 🔃 녀양 📶 49% 🖻 10:44 AM

HBOMAX

Key & Peele Watch all episodes n

Scroll down to and select Muscatine Power & Water

Q

ធា

NEED HELP? WE LOVE TO HELP. CALL THE MPW HELPDESK AT 563.263.2631, OPTION 2

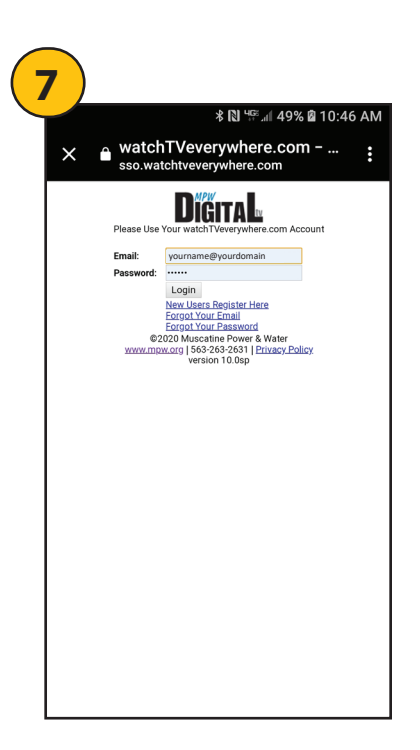

### Use your Watch TV Everywhere Iogin Email and password.

NOTE: The email address must be the primary email for your MPW account

#### If successful, skip to step 13

|   | 0                              |         |  |  |  |
|---|--------------------------------|---------|--|--|--|
| ۲ | ∦ 🕅 😤 ™∎ 91% 🖬 Հ               | 2:29 PM |  |  |  |
| l | МТСС                           | 0       |  |  |  |
|   | MTCO Communications            | 0       |  |  |  |
| I | Mulberry<br>Telecommunications | 0       |  |  |  |
| I | Murray Electric System         | 0       |  |  |  |
| I | MUS FiberNET                   | 0       |  |  |  |
| I | Muscatine Power & Water        | 0       |  |  |  |
| I | Naicom                         | 0       |  |  |  |
| I | NCC                            | 0       |  |  |  |
| ł | NDTC                           | 0       |  |  |  |
|   | Nebraska Central               |         |  |  |  |

Scroll to and select Muscatine Power & Water.

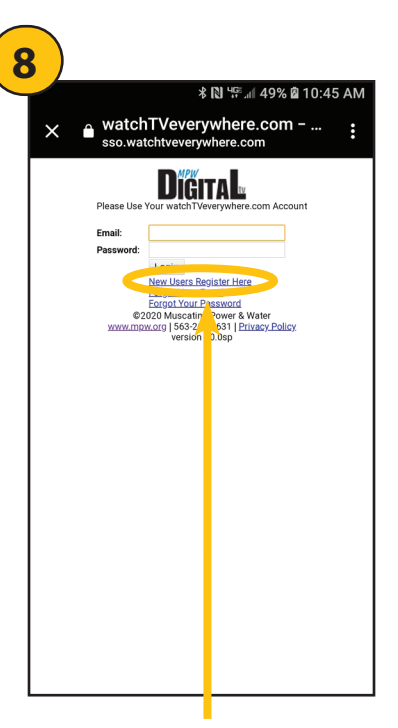

If you don't have a Watch TV Everywhere login, select New Users Register Here

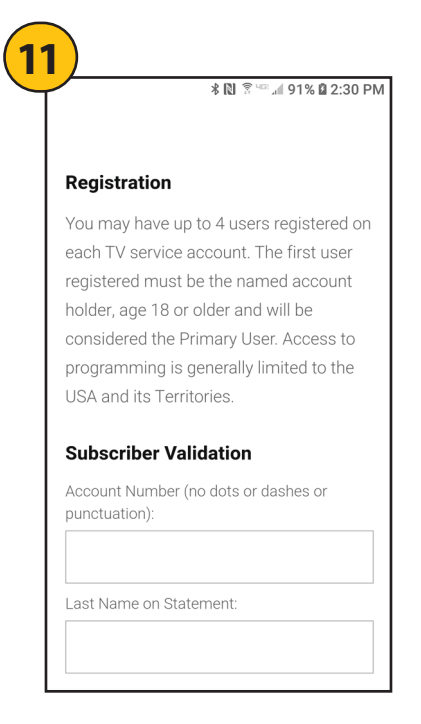

### Enter registration information

NOTE: you will need your MPW account number which can be found on your bill.

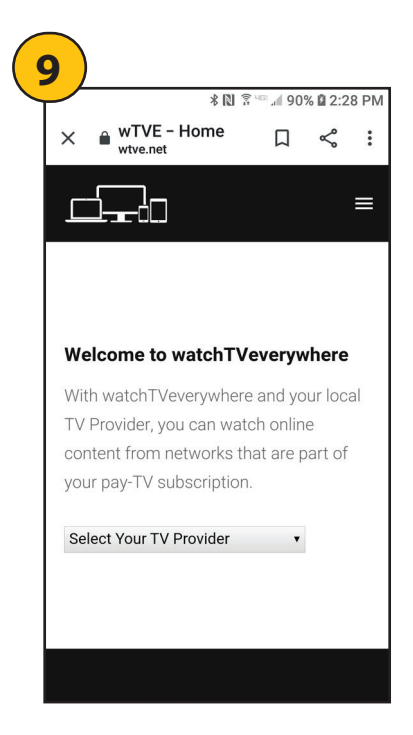

## Click the down arrow to reveal a list of providers

|                | * 10 3      | 91% 🖬 2: |
|----------------|-------------|----------|
| Last Name on S | tatement:   |          |
| New User In    | formatior   | 1        |
| First Name:    |             |          |
|                |             |          |
| Last Name:     |             |          |
| Email:         |             |          |
| Enter a valid  | email addre | SS       |
| Confirm Email: |             |          |
|                |             |          |

Enter the primary email address for your account and select a password, confirm password and submit.

NEED HELP? WE LOVE TO HELP. CALL THE MPW HELPDESK AT 563.263.2631, OPTION 2

🖇 🔃 🖙 📶 32% 🖻 12:42 PM

13

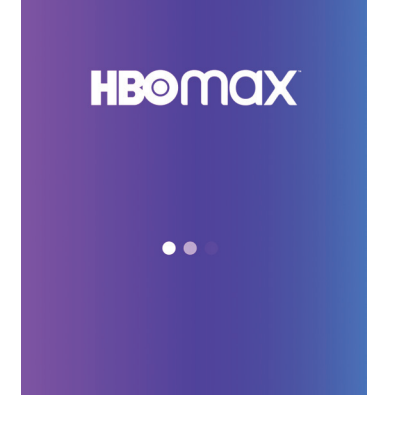

HBO MAX will open.

| HBOMAX                                                        |
|---------------------------------------------------------------|
| CONFIRM YOUR INFORMATION                                      |
| FIRST NAME<br>RHONDA                                          |
| LAST NAME                                                     |
| EMAIL                                                         |
| I agree to the HBO Max Terms of Service and<br>Privacy Policy |
| CONFIRM                                                       |
|                                                               |
|                                                               |
|                                                               |
|                                                               |

When you see this screen re-enter your name and email to confirm your information.

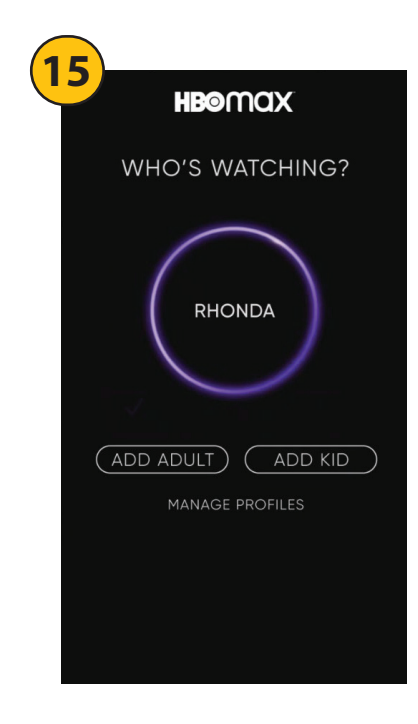

This will establish your personal profile.

You can also add other users to your account.

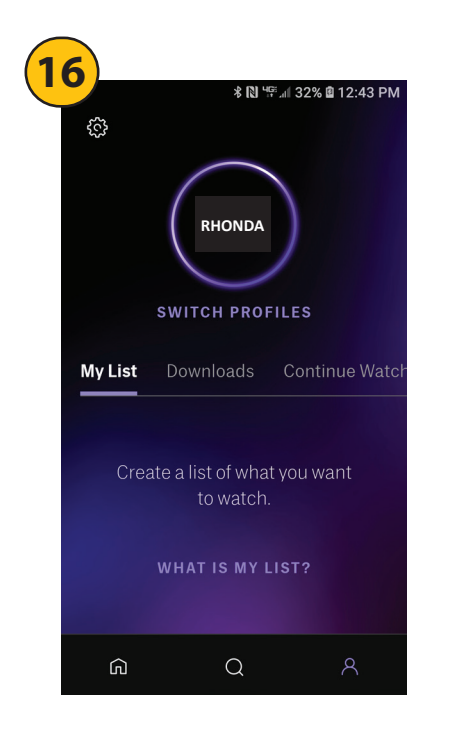

Each Profile can create lists of programs they want to watch

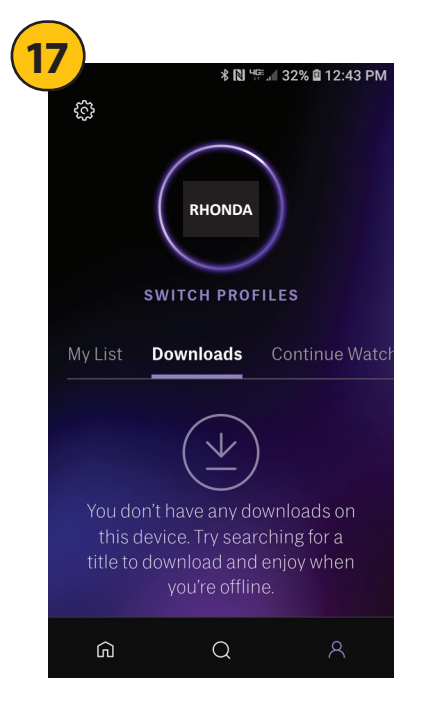

and also save downloads to watch off line.

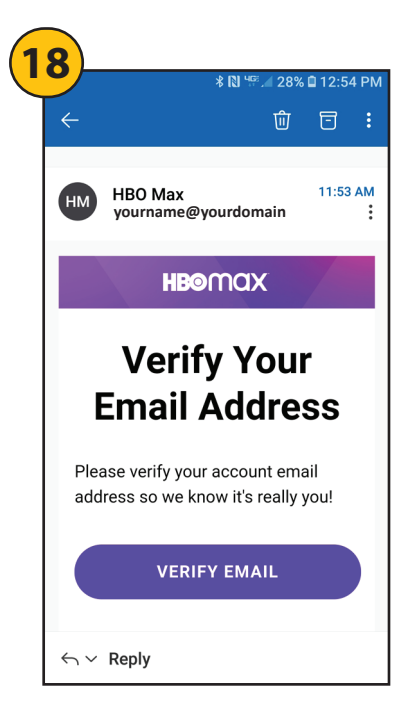

You will also receive and Email from HBO MAX asking you to verify your Email address.

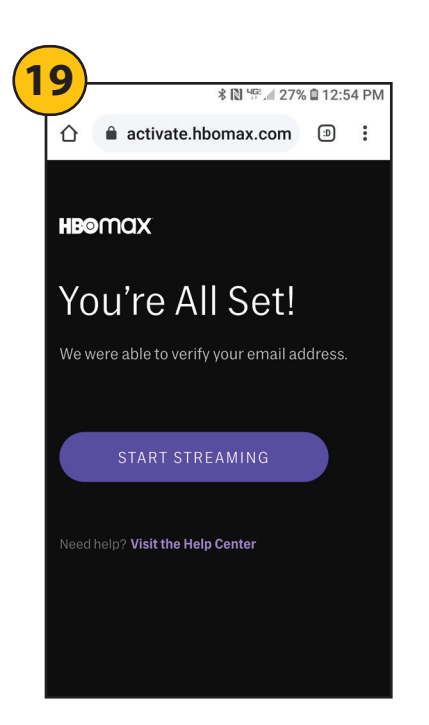

Success. Start Streaming.

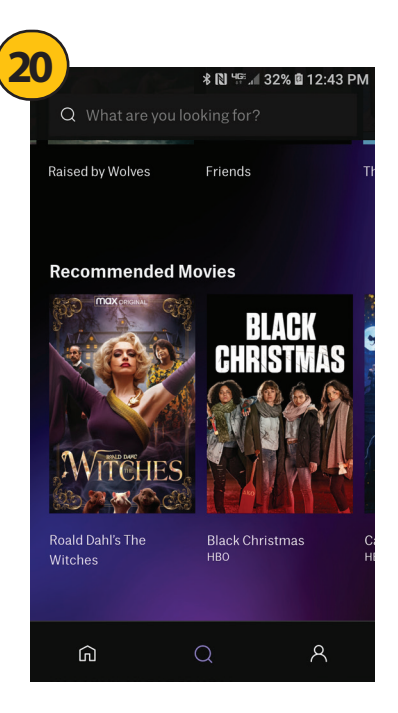

Use the Search Bar or Scroll through menus

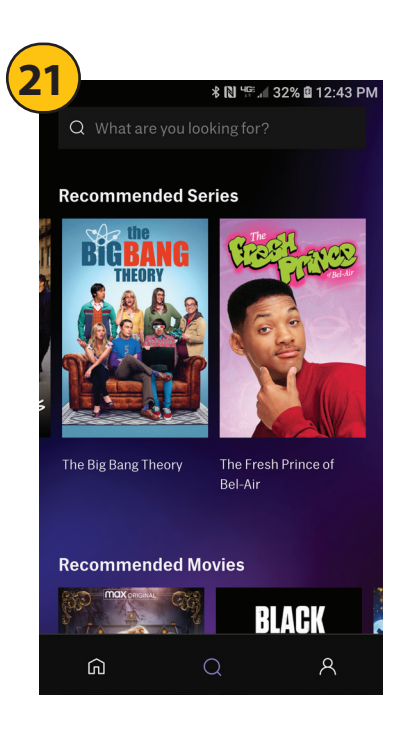

to find movies and series you want to watch.

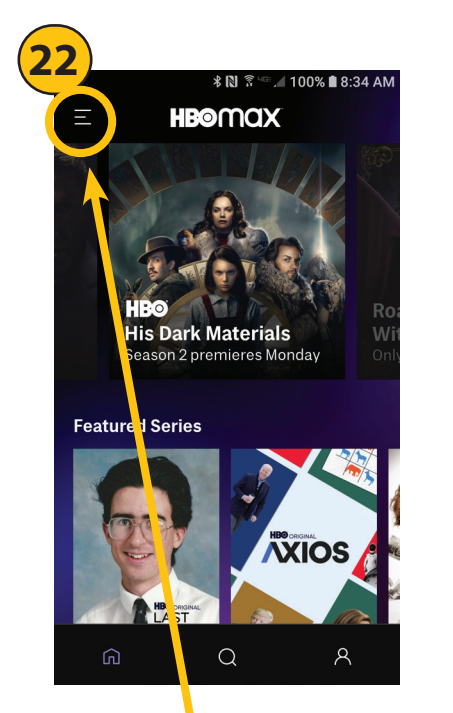

Use the MENU (upper left) to view category lists.

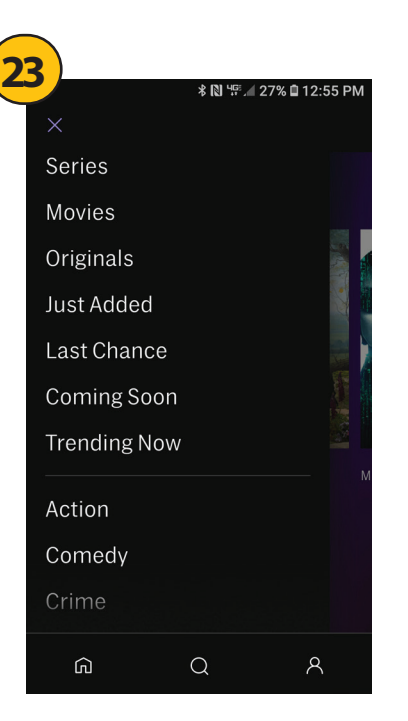

Scroll through categories and click to see what's available now.

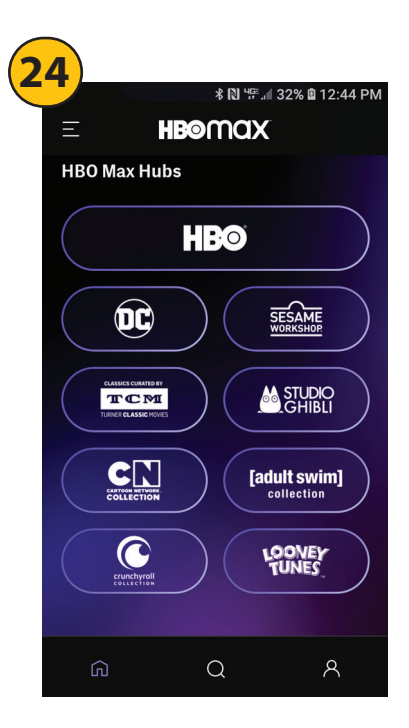

Scroll to the bottom to view the HBO MAX "Hubs" featuring extra content like the DC Universe, Sesame Street, Turner Classic movies and more!